## This assignment is worth 10 marks

## Your Task:

- Select one of your own colour photos that you have taken during this course
- It can be any type of photo this works particularly well with portraits and landscapes
- Turn your photo into a watercolour painting using the tutorial provided

## Submission of work:

- Post the original image as a JPEG as well as the edited watercolour
- Post PSD file so I can see your layers
- All files should be posted to your <u>Production Page</u>

## Assessment

| Selection of photo is strong and suitable for this tutorial | /1  |
|-------------------------------------------------------------|-----|
| Completion (PSD file) – the tutorial was completed properly |     |
| ✓ Smart object                                              |     |
| ✓ Correct brushes                                           |     |
| ✓ Watercolor filter applied                                 |     |
| ✓ Smart blur                                                |     |
| ✓ Sketched edges                                            |     |
| <ul> <li>✓ Soft light blend</li> </ul>                      |     |
| ✓ Paper texture                                             |     |
| ✓ Layer Mask                                                |     |
|                                                             | /4  |
| Paint – brush strokes are varied and applied with intention | 12  |
|                                                             | /3  |
| Overall asthetia                                            |     |
|                                                             | /2  |
| Total Marks                                                 | /10 |